# 4. Reviewer

After receiving the invitation to review the journal from the Section Editor (BBT), the reviewer (CBPB) accepts the invitation and proceeds to review the journal

4.1. Accepting the Review Invitation (Request)

- The reviewer (CBPB) logs into the system, and the "**My Queue**" tab displays a list of journals they have been invited to review.

| ueue (15) Archived    |   |   |        |                  |                |
|-----------------------|---|---|--------|------------------|----------------|
| Help                  |   |   |        |                  |                |
| My Assigned           |   | Q | Search | <b>▼</b> Filters | New Submission |
|                       |   |   |        |                  |                |
| 120 Review Assignment | • |   |        |                  |                |

- The reviewer (CBPB) checks the time mark and selects [Accept Review, Continue to Step #2] to accept the review.

|                                                                                                    | nes 3. Download & Revie                                                  | ew 4. Completion                                                                      |
|----------------------------------------------------------------------------------------------------|--------------------------------------------------------------------------|---------------------------------------------------------------------------------------|
| lequest for Review                                                                                                    |                                                                          |                                                                                       |
| ·                                                                                                    | as a potential reviewer of the f                                         | following submission. Below is an overview of the submission, as well as the timeline |
| or this review. We hope                                                                                                    | that you are able to participat                                          | te.                                                                                   |
|                                                                                                    |                                                                          |                                                                                       |
| Article Title                                                                                                    |                                                                          |                                                                                       |
| est For OJS                                                                                                    |                                                                          |                                                                                       |
| Abstract                                                                                                    |                                                                          |                                                                                       |
| WOLL OF                                                                                                    |                                                                          |                                                                                       |
| lostract                                                                                                    |                                                                          |                                                                                       |
|                                                                                                    |                                                                          |                                                                                       |
| Review Type                                                                                                    | nonymous Author                                                          |                                                                                       |
|                                                                                                    |                                                                          |                                                                                       |
| Review Files                                                                                                    |                                                                          | Q Search                                                                              |
|                                                                                                    |                                                                          |                                                                                       |
|                                                                                                    |                                                                          |                                                                                       |
| 119 Test_For_O                                                                                                    | S.docx                                                                   | May 28, Article Text 2024                                                             |
| Image: Base of the section of the section of the se | JS.docx                                                                  | May 28, Article Text<br>2024                                                          |
| iew All Submission Det                                                                                                    | JS.docx<br>ails                                                          | May 28, Article Text<br>2024                                                          |
| iew All Submission Det                                                                                                    | JS.docx<br>ails                                                          | May 28, Article Text<br>2024                                                          |
| iew All Submission Det                                                                                                    | S.docx<br>ails                                                           | May 28, Article Text<br>2024                                                          |
| Image: 119     Test_For_O       /iew All Submission Det       Review Schedule       2024-05-28       Interface Request                                                                                                    | JS.docx ails 2024-06-25 Response Due Date                                | May 28, Article Text<br>2024                                                          |
| Image: Non-Section 2014       Image: Non-Section 2014         New All Submission Det       Non-Section 2014         New Schedule       2024-05-28         Iditor's Request       Image: Non-Section 2014                                                                                                    | IS.docx ails 2024-06-25 Response Due Date                                | May 28, Article Text<br>2024<br>2024-06-25<br>Review Due Date                         |
| Image: New York     Image: New York       New All Submission Det       Review Schedule       2024-05-28       Iditor's Request                                                                                                    | JS.docx ails 2024-06-25 Response Due Date                                | May 28, Article Text<br>2024<br>2024-06-25<br>Review Due Date                         |
| Image: Test_For_O         View All Submission Det         Review Schedule         2024-05-28         Editor's Request                                                                                                    | JS.docx ails 2024-06-25 Response Due Date                                | May 28, Article Text<br>2024<br>2024-06-25<br>Review Due Date                         |
| Image: New York     Image: New York       New All Submission Det       New Exclosed ule       2024-05-28       Schoot State                                                                                                    | JS.docx ails 2024-06-25 Response Due Date                                | May 28, Article Text<br>2024<br>2024-06-25<br>Review Due Date                         |
|                                                                                                    | JS.docx ails 2024-06-25 Response Due Date                                | May 28, Article Text<br>2024<br>2024-06-25<br>Review Due Date                         |
| Image: Test_For_O         View All Submission Det.         Neview Schedule         2024-05-28         'ditor's Request         bout Due Dates         'Yes, I agree to have r                                                                                                    | JS.docx ails 2024-06-25 Response Due Date my data collected and stored a | May 28, Article Text         2024             2024-06-25         Review Due Date      |

• The reviewer (CBPB) reviews the guidelines (if any) and selects the next step

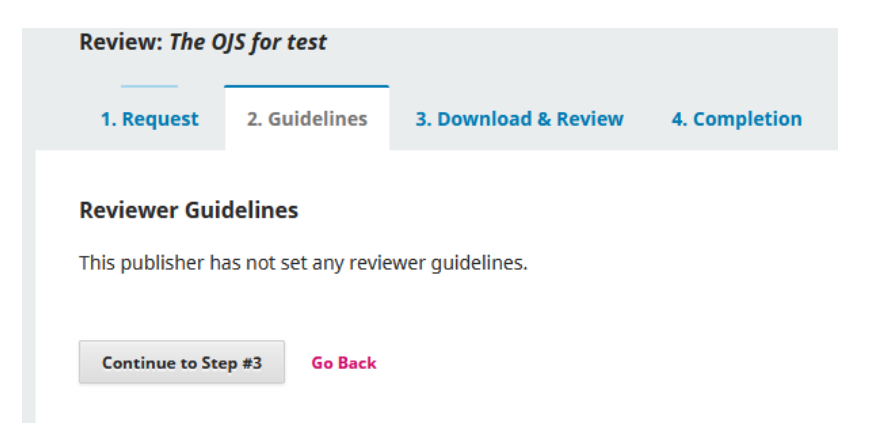

×

### 4.2. Reviewing journal

- Proceed to download files and perform the review (Download & Review).
  - Review: Write feedback for the journal
  - Upload: Upload the reviewed file
  - Review Discussions: Write descriptions for the feedback
  - Recommendation: Evaluate the journal.

| Partici | pants |
|---------|-------|
|---------|-------|

- Tiếu Ban Trưởng, Section editor
- Thanh Trần, Reviewer (Anonymous Reviewer/Anonymous Author)

|--|

| less | age '   |         |       |         |         |            |              |    |            |  |   |        |    |            |
|------|---------|---------|-------|---------|---------|------------|--------------|----|------------|--|---|--------|----|------------|
| Ū    | ĉ       | в       | Ι     | U       | 8       | <i>G</i> . | <> 53        | 52 | <u>+</u> ~ |  |   |        |    |            |
|      |         |         |       |         |         |            |              |    |            |  |   |        |    |            |
|      |         |         |       |         |         |            |              |    |            |  |   |        |    |            |
|      |         |         |       |         |         |            |              |    |            |  |   |        |    |            |
|      |         |         |       |         |         |            |              |    |            |  |   |        |    |            |
|      |         |         |       |         |         |            |              |    |            |  |   |        |    |            |
| Att  | ache    | d File  | s     |         |         |            |              |    |            |  | Q | Search | Up | oload File |
|      |         |         |       |         |         |            |              | No | Files      |  |   |        |    |            |
|      |         |         |       |         |         |            |              |    |            |  |   |        |    |            |
|      |         |         |       |         |         |            |              |    |            |  |   |        |    |            |
| Requ | uired f | ïelds a | ire m | arked v | with an | asteri     | sk: <u>*</u> |    |            |  |   |        |    |            |
|      |         |         |       |         |         |            |              |    |            |  |   |        |    |            |
|      |         |         |       |         |         |            |              |    |            |  |   |        | OF | Cancel     |

• If the reviewer's (CBPB) email address has the format (**vnua**) belonging to the university, the "Reviewer Information" section will default to "**Trong truòng**" Fill in the fields marked with an asterisk (\*).

#### User manual

| Review                                                                          | Filer                                          |                                        |                        |        |              |                   |                |        | 0.5                                              |
|---------------------------------------------------------------------------------|------------------------------------------------|----------------------------------------|------------------------|--------|--------------|-------------------|----------------|--------|--------------------------------------------------|
|                                                                                 | riies                                          |                                        |                        |        |              |                   |                |        | Q searc                                          |
|                                                                                 |                                                |                                        |                        |        |              |                   |                |        | No Files                                         |
| leview                                                                          |                                                |                                        |                        |        |              |                   |                |        |                                                  |
| nter (or pa                                                                     | ste) yo                                        | our rev                                | iew (                  | ofthis | subn         | nissia            | n into         | the fo | rm below.                                        |
| or autho                                                                        | r and                                          | edit                                   | or                     |        |              |                   |                |        |                                                  |
| бааано<br>Гала                                                                  | B                                              | I                                      | U                      | ß      | S.           | 0                 | 5 7            | 딦      | .t. v                                            |
|                                                                                 | 0                                              | 1                                      | -                      | 0      | 044          |                   | 6.2            | ~      |                                                  |
|                                                                                 |                                                |                                        |                        |        |              |                   |                |        |                                                  |
|                                                                                 |                                                |                                        |                        |        |              |                   |                |        |                                                  |
|                                                                                 |                                                |                                        |                        |        |              |                   |                |        |                                                  |
|                                                                                 |                                                |                                        |                        |        |              |                   |                |        |                                                  |
|                                                                                 |                                                |                                        |                        |        |              |                   |                |        |                                                  |
| or editor                                                                       | r                                              |                                        |                        |        |              |                   |                |        |                                                  |
| - m                                                                             |                                                |                                        |                        |        |              |                   |                |        |                                                  |
| ים ומ                                                                           | в                                              | Ι                                      | <u>U</u>               | 8      | ÷G;          | $\diamond$        | K 3            | ż      | ± ~                                              |
| ים נמ                                                                           | в                                              | Ι                                      | Ų                      | 8      | °G;          | $\langle \rangle$ | 53             | \$     | ± ~                                              |
| ים ום                                                                           | В                                              | Ι                                      | Ū                      | 9      | Ŀ            | $\diamond$        | 12 N<br>12 N   | \$     | ± ∨                                              |
| ים נמ                                                                           | В                                              | Ι                                      | Ū                      | 9      | Ŀ.           | $\langle \rangle$ | 5 M            | 2      | <b>.</b>                                         |
|                                                                                 | В                                              | Ι                                      | Ā                      | S      | R            | $\langle \rangle$ | 53             | 5      | <b>.</b>                                         |
| 0 10                                                                            | В                                              | Ι                                      | Ų                      | 8      | R            | $\langle \rangle$ | 5 N            | 5      | <b>.</b>                                         |
|                                                                                 | В                                              | Ι                                      | Ū                      | 8      | Ÿ.           | $\langle \rangle$ | 5 N            |        | <b>Ţ</b> ∧                                       |
|                                                                                 | В                                              | Ι                                      | Ų                      | S      | X            | $\langle \rangle$ | 5 N<br>5 N     |        | <b>.</b>                                         |
| eviewer                                                                         | B                                              | I                                      | ⊻<br>n *               | S      | ×.           | $\langle \rangle$ | 53             |        | <b>.</b>                                         |
| eviewer<br>Trong t                                                              | B                                              | I<br>natio<br>g                        | Ų                      | S      | ×.           | $\langle \rangle$ | 5 X            |        | <b>Ţ</b> ∧                                       |
| eviewer<br>Trong ti<br>Ngoài t                                                  | B<br>Infor<br>rườn                             | I<br>natio<br>g<br>g                   | Ų                      | S      | 8            | $\diamond$        | 5 X            | E3     | Ψ.                                               |
| eviewer<br>Trong t<br>Ngoài t                                                   | B<br>Infon<br>rườn<br>rườn                     | I<br>natio<br>g<br>g                   | ⊻<br>n*                | S      | 8            | $\diamond$        | 19<br>19<br>19 |        | <b>.</b>                                         |
| eviewer<br>Trong ti<br>Ngoài t<br>Reviewe                                       | B<br>Infor<br>rườn<br>rườn                     | I<br>natio<br>g<br>g<br>omat           | ⊻<br>n*                | S      | 8            | $\diamond$        | 57 K           |        | Ψ.                                               |
| leviewer<br>Trong ti<br>Ngoài t<br>Reviewe                                      | B<br>Infor<br>rườn<br>er Inf                   | I<br>natio<br>g<br>g<br>omat<br>de (Fo | ⊻<br>n*<br>ion         | &      | Ж<br>aff or  | <><br>11y) *      | £71<br>₩3      |        | ± √<br>Email *                                   |
| eviewer<br>Drong ti<br>Ngoài t<br>Reviewe                                       | B<br>Infor<br>rườn<br>er Inf<br>aff Coo        | I<br>natio<br>g<br>g<br>omat<br>de (Fo | U<br>n *<br>ion        | &      | Ж            | <><br>1ly) *      | £3             |        | ± ~<br>Email ◆                                   |
| eviewer<br>Trong ti<br>Ngoài t<br>Reviewe                                       | B<br>Infor<br>rườn<br>er Inf                   | I<br>natio<br>g<br>g<br>omat<br>de (Fo | U<br>n *<br>ion        | &      | 资<br>aff on  | <><br>hly) *      | 作为<br>1<br>1   |        | ± ✓ Email * Email * Environmente *               |
| eviewer<br>Trong ti<br>Ngoài t<br>Reviewe<br>VNUA Sta<br>Phone *                | B<br>Infor<br>rườn<br>er Info                  | I<br>natio<br>g<br>g<br>de (Fo         | ⊻<br>n *<br>ion        | &      | 资<br>aff or  | <><br>hly) *      | 作为<br>1<br>1   |        | ± ✓ Email * Reviewing interests *                |
| eviewer<br>Trong ti<br>Ngoài t<br>Reviewe<br>VNUA Sta<br>Phone *                | B<br>Infor<br>rườn<br>rườn<br>aff Coo<br>908   | I<br>natio<br>g<br>g<br>omat<br>de (Fo | Ų<br>n*<br>rVN         | &      | 资。<br>aff on | <>                |                |        | ± ~<br>Email *<br>Reviewing interests *<br>Tèo × |
| eviewer<br>) Trong ti<br>) Ngoài t<br>Reviewe<br>VNUA Sta<br>Phone *<br>0917349 | B<br>Infor<br>rườn<br>er Inf<br>aff Coo<br>908 | I<br>natio<br>g<br>g<br>de (Fo         | Ų<br>n★<br>ion<br>r VN | &      | 资<br>aff on  | <>                |                |        |                                                  |

• If the reviewer's (CBPB) email address format is other than (vnua), the "Reviewer Information" section will default to "Ngoài trường" Fill in the fields marked with an asterisk (\*).

#### User manual

| equest               | 2. G   | uide     | lines      | 3.     | Dow  | nloa       | 1 & Re     | view    | 4. Completion |  |  |
|----------------------|--------|----------|------------|--------|------|------------|------------|---------|---------------|--|--|
|                      |        |          |            |        |      |            |            |         |               |  |  |
| Review F             | iles   |          |            |        |      |            |            |         | Q Search      |  |  |
|                      |        |          |            |        |      |            |            |         | No Files      |  |  |
| eview                |        |          |            |        |      |            |            |         |               |  |  |
| nter (or pasi        | te) yo | our re   | eview (    | ofthis | subn | nissio     | n into     | the for | rm below.     |  |  |
| or author and editor |        |          |            |        |      |            |            |         |               |  |  |
| 6 C                  | в      | Ι        | Ų          | 8      | ÷G;  | $^{\circ}$ | 5 N<br>5 N | 2       | ± ~           |  |  |
|                      |        |          |            |        |      |            |            |         |               |  |  |
|                      |        |          |            |        |      |            |            |         |               |  |  |
|                      |        |          |            |        |      |            |            |         |               |  |  |
|                      |        |          |            |        |      |            |            |         |               |  |  |
|                      |        |          |            |        |      |            |            |         |               |  |  |
| or editor            |        |          |            |        |      |            |            |         |               |  |  |
| <u>п</u> В           | в      | Ι        | Ų          | 8      | Ŀ.   | $^{\circ}$ | 5 N        | 2       | ± ~           |  |  |
|                      |        |          |            |        | 011  |            |            |         |               |  |  |
|                      |        |          |            |        |      |            |            |         |               |  |  |
|                      |        |          |            |        |      |            |            |         |               |  |  |
|                      |        |          |            |        |      |            |            |         |               |  |  |
|                      |        |          |            |        |      |            |            |         |               |  |  |
| auiauau T            |        |          |            |        |      |            |            |         |               |  |  |
| Trong tru            | rờn    | nau<br>g | on *       |        |      |            |            |         |               |  |  |
| Ngoài tri            | ườn    | g        |            |        |      |            |            |         |               |  |  |
|                      |        |          |            |        |      |            |            |         |               |  |  |
| Reviewer             | r Inf  | oma      | tion       |        |      |            |            |         |               |  |  |
| Affiliation          | ÷      |          |            |        |      |            |            |         | Tax code *    |  |  |
|                      |        |          |            |        |      |            |            |         |               |  |  |
| Account n            | umb    | er +     |            |        |      |            |            |         | Bank *        |  |  |
|                      |        |          |            |        |      |            |            |         |               |  |  |
|                      |        |          |            |        |      |            |            |         |               |  |  |
| Identificat          | tion   | •        |            |        |      |            |            |         | Phone *       |  |  |
|                      |        |          |            |        |      |            |            |         | 0917349908    |  |  |
| Reviewing            | inte   | rest     | s <b>+</b> |        |      |            |            |         |               |  |  |
|                      |        |          |            |        |      |            |            |         |               |  |  |

• If the reviewer (CBPB) is foreigner, the "Reviewer Information" section will default to "Ngoài trường" but the selection button will be disabled. Fill in the fields marked with an asterisk (\*).

#### User manual

| Request                            | 2. Gu                   | ideliı | nes         | 3.             | Dow   | nloa       | d & R   | eview    | 4. Completion                                         |           |             |
|------------------------------------|-------------------------|--------|-------------|----------------|-------|------------|---------|----------|-------------------------------------------------------|-----------|-------------|
| Review                             | Files                   |        |             |                |       |            |         |          |                                                       |           | Q Search    |
|                                    |                         |        |             |                |       |            |         |          | No Siles                                              |           | -           |
|                                    |                         |        |             |                |       |            |         |          | NO FILES                                              |           |             |
| t <b>eview</b><br>nter (or pa      | aste) you               | ur rev | iew o       | fthis          | subm  | nissio     | n into  | the fo   | n below.                                              |           |             |
| or autho                           | r and                   | edito  | or          |                |       |            |         |          |                                                       |           |             |
| 68                                 | в                       | Ι      | <u>v</u>    | ${\mathscr S}$ | Ŀ.    | $^{\circ}$ | K 3     | *        | ± ~                                                   |           |             |
|                                    |                         |        |             |                |       |            |         |          |                                                       |           |             |
|                                    |                         |        |             |                |       |            |         |          |                                                       |           | -6,         |
|                                    |                         |        |             |                |       |            |         |          |                                                       |           |             |
| or edito                           | r                       |        |             |                |       |            |         |          |                                                       |           |             |
| 68                                 | в                       | Ι      | v           | 8              | Ŀ.    | $\diamond$ | K 3     | 2        | ± ~                                                   |           |             |
|                                    |                         |        |             |                |       |            |         |          |                                                       |           |             |
| teviewer<br>) Trong t<br>) Ngoài t | Infom<br>rường<br>rường | atio   | n *         |                |       |            |         |          |                                                       |           |             |
| Review                             | er Info                 | mat    | ion         |                |       |            |         |          |                                                       |           |             |
| Affiliatio                         | n *                     |        |             |                |       |            |         |          | Phone *                                               |           |             |
|                                    |                         |        |             |                |       |            |         |          | 0917349908                                            |           |             |
| Reviewir                           | ng inter                | ests   | •           |                |       |            |         |          |                                                       |           |             |
| Tèo ×                              |                         |        |             |                |       |            |         |          |                                                       |           |             |
| Reviewing                          | interes                 | ts     |             |                |       |            |         |          |                                                       |           |             |
| Jpload                             |                         | uld li | ke th       | e edit         | or an | d/or       | autho   | or to co | ult including revised versions of the original review | w file(s) |             |
| Review                             | er Files                | 5      | and all the | e cont         |       | 2,91       | and the |          | and, makening revises versions of the original revie  | Q Search  | Upload File |

• Regardless of whether the reviewer is "**Trong truờng**" or "**Ngoài trường**", they must select **Recommendation** field to be able to submit the review. The user can save their feedback and submit them later by selecting [**Save for Later**].

| Review Discussions                           |                             |                   |                         | Add di              | scussion |
|----------------------------------------------|-----------------------------|-------------------|-------------------------|---------------------|----------|
| Name                                         |                             | From              | Last Reply              | Replies             | Closed   |
|                                              | No Ite                      | ms                |                         |                     |          |
| Recommendation                               |                             |                   |                         |                     |          |
| Select a recommendation and submit the re    | view to complete the proces | s. You must enter | a review or upload a fi | le before selecting | a        |
| recommendation.                              |                             |                   |                         |                     |          |
| Choose One                                   | ~                           |                   |                         |                     |          |
| This field is required.                      |                             |                   |                         |                     |          |
|                                              |                             |                   |                         |                     |          |
|                                              |                             |                   | Submit Review           | Save for Later      | Go Back  |
|                                              |                             |                   |                         |                     |          |
|                                              |                             |                   |                         |                     |          |
| Required fields are marked with an asterisk: | *                           |                   |                         |                     |          |

- At **step 4**, **Completion**, the review submission has been successful

| eview                                   | Submitte                            | d                                                       |                                         |                           |                                                |                |          |
|-----------------------------------------|-------------------------------------|---------------------------------------------------------|-----------------------------------------|---------------------------|------------------------------------------------|----------------|----------|
|                                         |                                     |                                                         |                                         |                           |                                                |                |          |
| hank you fo                             | or completing t                     | the review of this submiss                              | sion. Your review                       | has been s                | ubmitted successfully                          | /. We apprecia | ate your |
| hank you fi<br>ontribution<br>Review Di | or completing t<br>n to the quality | the review of this submiss<br>of the work that we publi | sion. Your review<br>ish; the editor ma | has been s<br>y contact y | ubmitted successfully<br>ou again for more inf | y. We apprecia | eeded.   |

## 4.3. Re-reviewing the Article (if applicable)

In the case where the journal needs to be revised by the author, after the author has made the revisions and resubmitted it, the reviewer (CBPB) logs into the system to proceed with the review.

| My A | Assigned                                                                                                 | ۹     |      | Search       |                                                                      | New Submission |
|------|----------------------------------------------------------------------------------------------------|-------|------|--------------|----------------------------------------------------------------------|----------------|
| 66   | Review Assignment<br>The OJS for test: OJS for test<br>Waiting for a response from the reviewer.         |       |      |              | <b>2021-01-05</b><br>Response Due<br><b>2021-01-05</b><br>Review Due |                |
| 55   | <b>Review Assignment</b><br>Separation and recovery of Co(II) and Li(I) from spent lithium-ion<br>teries | i mob | oile | e phone bat- | ✓ Review Subm                                                        | itted          |

The reviewer (CBPB) selects the article and proceeds with the re-review.